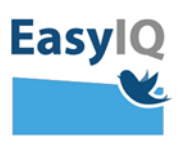

## Ansat – login i UNI-Login

NB. Styrelsen for It og Læring lancerer et moderniseret UNI-Login for alle brugere d. 18/2 2020. UNI-Loginbliver dermed mere sikkert og brugervenligt.

 Indtast dit brugernavn efterfulgt af @domæne.dk og tryk Næste.

Fx mich44c0@skiveskoler.dk

 Du omstilles nu til indtast adgangskode og vælg efterfølgende Login.

Du logges ind.

Virker din nuværende kode ikke – brug din oprindeligt uddelte adgangskode. Virker den heller ikke, eller har du glemt den, så tryk Glemt adgangskode.

# Næste Andre muligheder Log ind med f.eks. NemID Jeg kender ikke mit brugernavn BØRNE- OG UNDERVISNINGSMINISTERIET STYRELSEN FOR IT OG LÆRING Brugernavn mich44c0 Adgangskode Login Andre muligheder Glemt adgangskode Easv

Unilogin

mich44c0@skiveskoler.dk

Brugernavn

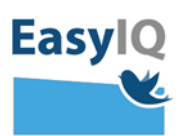

3. Gå til <u>www.kodeskift.dk</u>, hvor du via NemID kan logge ind i UNI-Login boksen.

4. Du kan nu indtaste din egen selvvalgte adgangskode. Den skal dog leve op til adgangskodepolitikkerne før den godkendes. Afslut ved at trykke Skift kode.

Se adgangskodepolitikkerne <u>her</u>

Du kan nu bruge din nye adgangskode.

#### Har du glemt din adgangskode?

Du har flere muligheder:

- Fortæl din lærer, at du har brug for en ny adgangskode
- Har du NemID, kan du få en ny adgangskode nu via kodeskift.dk

## Unilogin

Brugernavn

Næste

### Andre muligheder Log ind med f.eks. NemID Jeg kender ikke mit brugernavn

BØRNE- OG UNDERVISNINGSMINISTERIET STYRELSEN FOR IT OG LÆRING

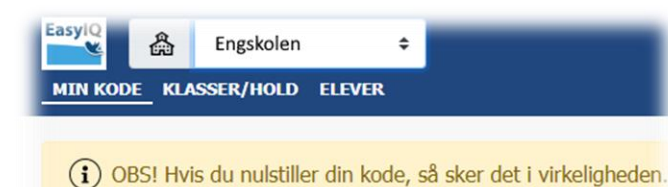

| Skift kode      |  |
|-----------------|--|
| Indtast ny kode |  |
| Gentag kode     |  |
| Clift kode      |  |

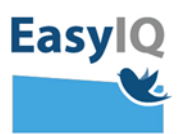

5. Du vil løbende blive bedt om at skifte din adgangskode som en del af sikkerheden i det nye UNI-Login.

Blødt adgangskodeskifte fortæller du snart skal have en ny selvvalgt adgangskode – du kan vente til senere eller skifte nu.

Tvunget adgangskodeskifte tvinger dig til at sætte en ny selvvalgt adgangskode.

|                                                                                                    | / adgangskode.                            |
|----------------------------------------------------------------------------------------------------|-------------------------------------------|
| ent til senere                                                                                                 | Skift nu                                  |
| ly adgangskode                                                                                                 |                                           |
| Ny adgangskode<br>Adgangskoden skal være p                                                                     | å minimum 8 tegn.                         |
| Ny adgangskode<br>Adgangskoden skal være p<br>Adgangskoden skal indeho<br>• Store bogstaver                    | å minimum 8 tegn.<br>de tre af følgende:  |
| Ny adgangskode<br>Adgangskoden skal være p<br>Adgangskoden skal indeho<br>• Store bogstaver<br>• Små bogstaver | å minimum 8 tegn.<br>Ide tre af følgende: |

Skift adgangskode